## Inteligentní biometrický zámek

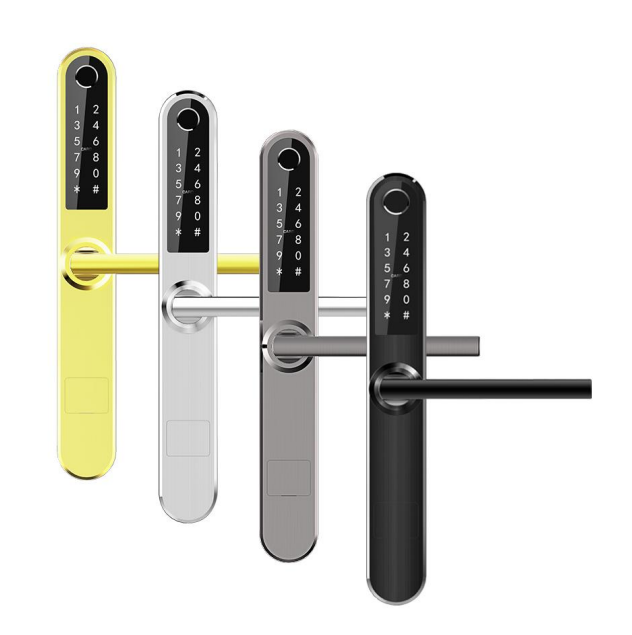

## Uživatelský manuál pro zámek na otisk prstu

- Prosím, mějte svůj mechanický klíč dobře uschovaný mimo Váš pokoj a ujistěte se, že klíč může být snadno dostupný pro případ nouze.
- \* Při zaznění alarmu nízkého příkonu baterie nabijte baterii.
- \* Před instalací si pozorně přečtěte tuto příručku a uschovejte ji pro budoucí použití.

Určeno pro S31B

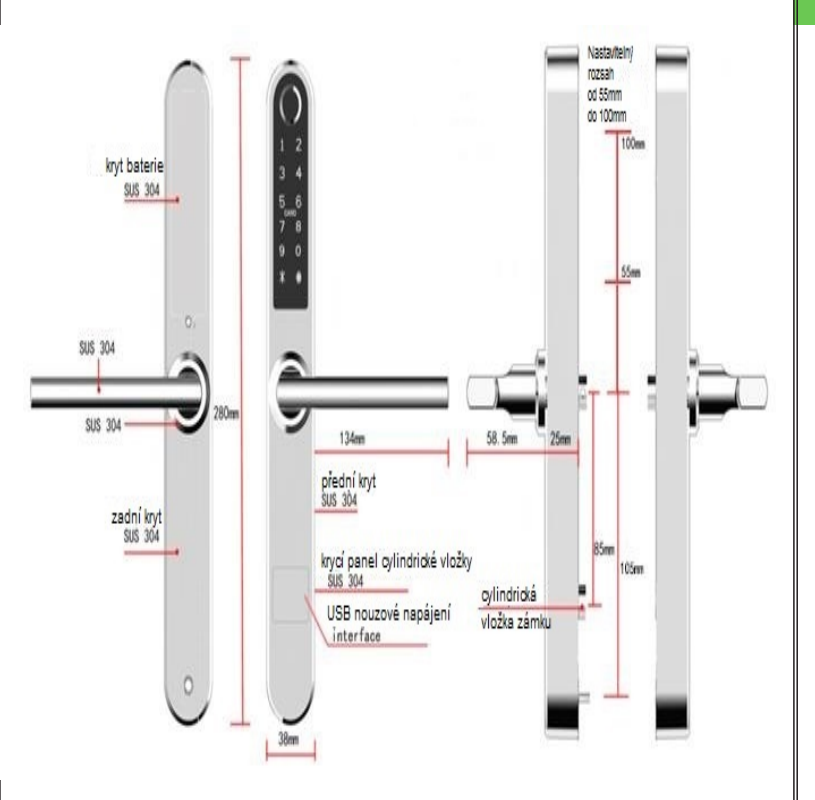

# OBSAH

| Zadlabací zámky          | 01    |
|--------------------------|-------|
| Instalace                | 02-03 |
|                          |       |
| Specifikace              | 04-05 |
| Registrace               | 06-08 |
| Správa uživatelů         | 09-14 |
| Seznam předmětů v balení | 15    |
| Záruka                   | 16    |

## Úvod

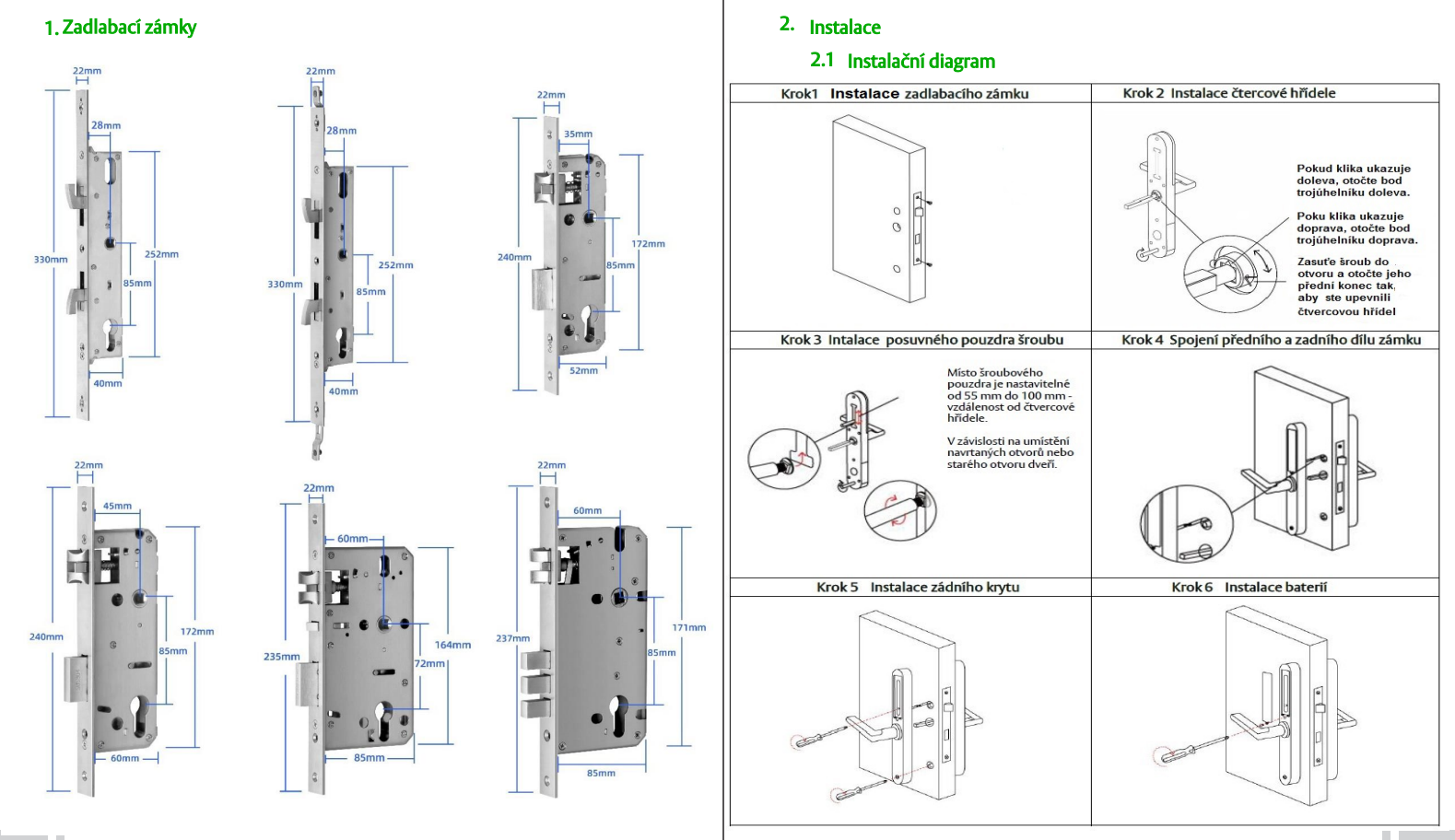

### Instalace

#### 2.2 Otočení rukojeti zámku

**Poznámka:** Šipka musí ukazovat stejným směrem jako změněný směr rukojeti, nezapomeňte upravit směr šipky po otočení rukojeti.

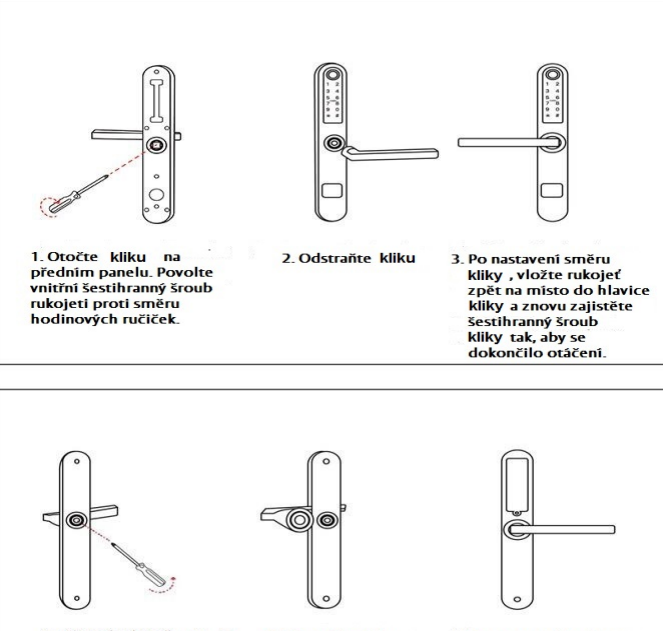

1. Otočte rukojeť kliky na zadním panelu. Povolte vnitřní šestihranný šroub rukojeti proti směru hodinových ručiček.

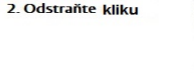

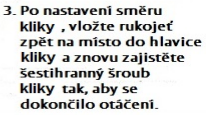

#### 3. Specifikace zámku

| Vhodné pro modely            | S31B                                                                |  |
|------------------------------|---------------------------------------------------------------------|--|
| Materiál                     | 55304                                                               |  |
| Rozměry předního krytu zámku | 280*38*25mm                                                         |  |
| Rozměry zadního krytu zámku  | 280*38*25mm                                                         |  |
| Hmotnost zámku               | 2.5KG                                                               |  |
| Způsob otevření zámku        | Bluetooth<br>Otisk prstu<br>Karta<br>Heslo<br>Mechnický klíč        |  |
| Barva                        | Stříbrná<br>Černá<br>Zlatá<br>Šedá                                  |  |
| Použitelné pro typ dveří     | Hliníkové dveře<br>Dřevěné dveře<br>Posuvné dveře<br>Křídlové dveře |  |
| Provozní napětí              | 6V/4x AAA Baterie                                                   |  |
| Tloušťka dveří               | 30-80mm                                                             |  |
| Kapacita dat                 | Neomezená                                                           |  |
| Provozní teplota             | -20°C-70°C                                                          |  |
| Provozní vlhkost             | 10%-95%                                                             |  |
| Alarm nízkého napětí baterie | Méně než 4.5V                                                       |  |

## Specifikace

#### 3.1 Inicializace systému

Otevřete kryt baterie, po dobu 5 sek. stlačte tlačítko "Reset" na zadním panelu zámku , poté stiskněte tlačítko "000 #" - tím dokončíte inicializaci systému.

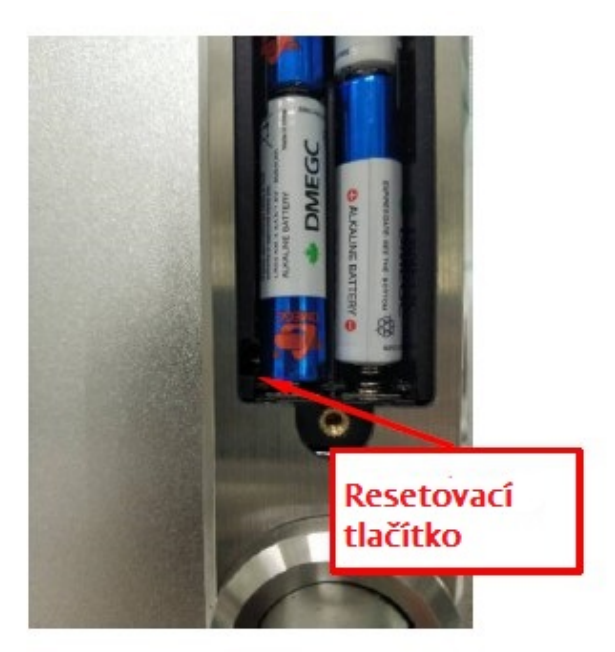

#### 4. Registrace

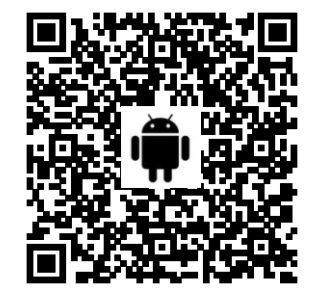

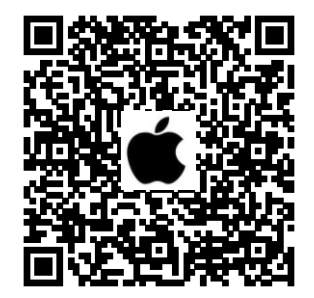

#### 4.1 Připojení zámku k telefonu

- 1) Pro mobilní telefon Android naskenujte prosím levý QR kód viz kód výše.
- 2) Pro mobilní telefon Apple naskenujte prosím pravý QR kód viz kód výše.
- Zaregistrujte nový účet (telefonní číslo nebo e-mail) nebo se přihlaste ke stávajícímu účtu.
- 4) Dotkněte se obrazovky zámku, aby se rozsvítila a poté klikněte na "+ Přidat zámek" (Press to Add Lock.)
- 5) Zámek v blízkosti se objeví na obrazovce telefonu. Klikněte na "+"
- 6) Přejmenujte zámek
- 7) Zámek byl úspěšně přidán

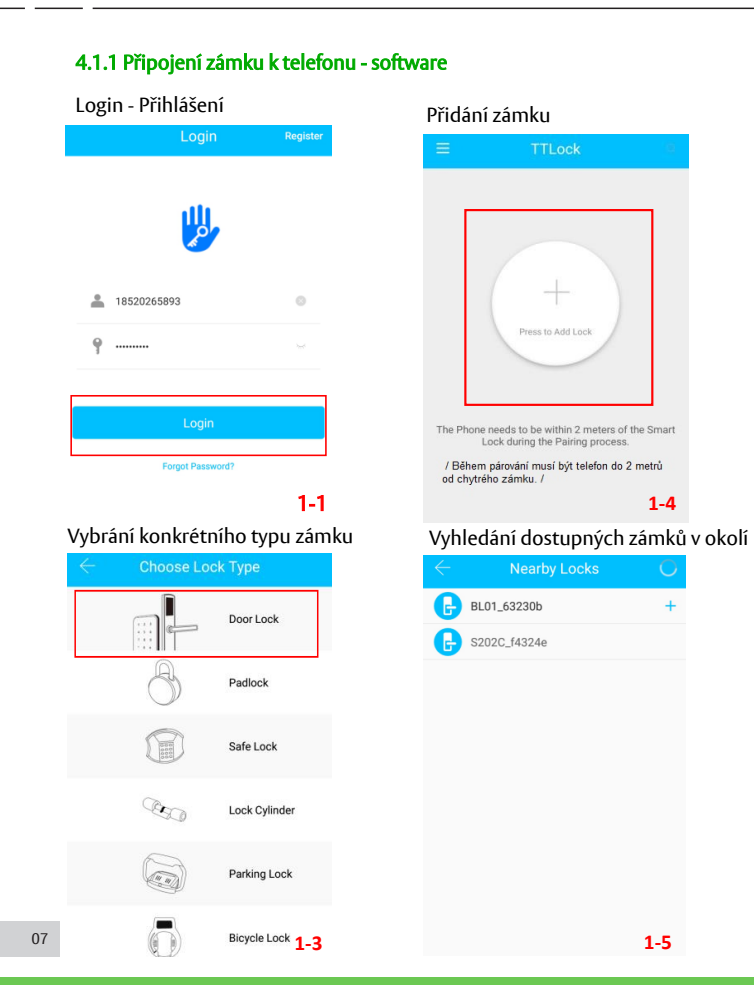

#### 4.1.1 Připojení zámku k telefonu

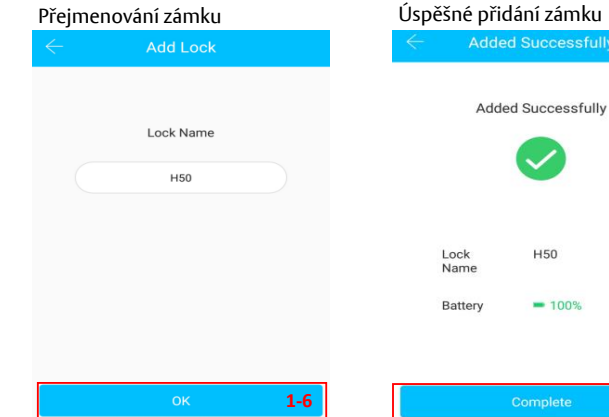

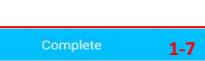

08

#### 5.Správa uživatelů

#### 5.1 Bluetooth management

Po připojení mobilního telefonu a dveřního zámku, kliknutím na do 5 metrů ode dveří odemknete ("viz obrázek 2-1" - telefon je uzamčen).

#### 5.2 Dálkové ovládání (volitelné)

Po potvrzení, že váš telefon a zámek dveří jsou připojeny k bráně,

klikněte na 📀 pro odemknutí zámku. Zámek můžete odemknout kdekoli, kde máte síť. (Jak nastavit bránu pro připojení k telefonu viz krok 5.9.)

#### 5.3 e-Key management - správa e-Klíče

Klikněte na ikonu ("viz obrázek 2-1"). Můžete odeslat e-Klíč ostatním Send eKey uživatelům TIzámku k autorizaci odemknutí (příjemce musí stáhnout aplikaci a zaregistrovat účet)  $\rightarrow$  Zadejte účet příjemce TIlock (TIzámku), nastavte název a platnost času elektronického klíče (eKey), tak jak je znázorněno na obrázku 2-2  $\rightarrow$ Odešlete  $\rightarrow$  účet příjemce má povolení k odblokování zámku pomocí Bluetooth.

#### 5.4 Správa hesla administrátorem

Klikněte na ikonu

("obrázek 2-1") - viz Admin Passcode (správa hesel). Settings

Tak jak je znázorněno na obrázku 2-3  $\rightarrow$  zadejte vstupní kód na klávesnici zámku  $\rightarrow$  stlačte "#" pro odemčení zámku.

#### 5.5 Dynamická správa hesel

Klikněte na ikonu

("viz. obrázek 2-1"). Tak jak ukazuje obrázek 2-4ightarrow

můžete nastavit čas platnosti hesla a počet platných hesel  $\rightarrow$  vygenerovat

 ${\sf heslo} \rightarrow {\sf zadat} \ {\sf heslo} \ {\sf pro} \ {\sf odem} \check{\sf ceni} \ {\sf zámku}.$ 

Generate

Passcode

#### 5.6 Záznamy o odemknutí zámku

Klikněte na ikonu

("viz. obrázek 2-1"). Tak jak ukazuje obrázek 2-5 $\rightarrow$ 

("viz. obrázek 2-1"). Klikněte na ikonu

Records si můžete vyjet záznam o odemknutí zámku.

#### 5.7 Správa otisků prstů

Klikněte na ikonu

Fingerprints

→ Add Fingerprint (Přidání otisku prstu)→ nastavte jméno a čas platnosti otisku prstu pro otevření zámku → START → přiložte prst na senzor podle pokynů → Add fingerprint OK (Přidejte otisk prstu OK)→ pro odemknutí umístěte svůj otisk prstu na snímač zámku.

#### 5.8 Správa IC karet

Klikněte na ikonu

("viz. obrázek 2-1"). Klikněte na ikonu

Tak jak ukazuje obrázek 2-6→ Add IC Card/s (Přidání IC karet)

IC Cards

5.1.1 Správa uživatelů - software

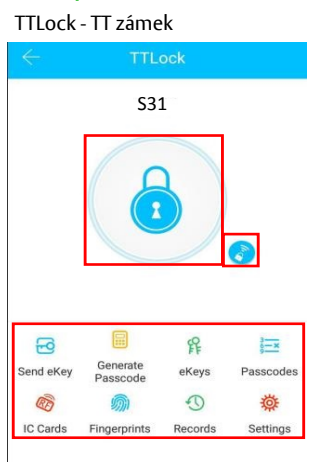

#### Nastavení času platnosti

|                 | Settings                  |
|-----------------|---------------------------|
| Lock Number     | BL01_63230b               |
| MAC/ID          | FE:6B:F9:0B:23:63/1291369 |
| Battery         | <b>—</b> 100%             |
| Validity Period | Permanent                 |
| Lock Name       | H50 >                     |
| Lock Group      | Ungrouped >               |
| Admin Passcod   | e >                       |
| Lock Time       | >                         |
| Auto Lock       | >                         |
| Unlock Remotel  | v 2 <sub>n</sub> 3        |

11

#### Odeslání e-Klíče

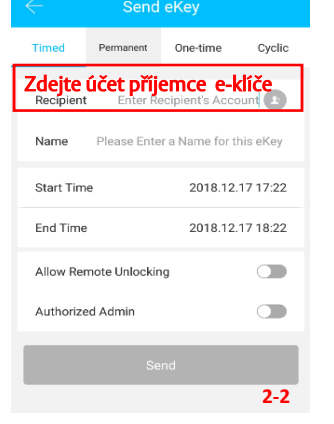

#### Vygenerování hesla

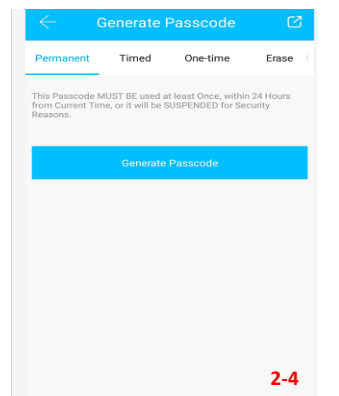

#### 5.1.1 Správa uživatelů - software

#### Záznamy o odemknutí zámku

|          | Records                         | Refresh Record |
|----------|---------------------------------|----------------|
| Q Sear   | ch                              |                |
| 2018.12. | 18                              |                |
| O 185    | 20265893<br>18:56 lock with AP  | P success      |
| O 185    | 20265893<br>18:41 unlock with a | APP success    |

#### Přidání IC karty

| $\leftarrow$ | Add IC Card         |
|--------------|---------------------|
| Name         | Please enter a Name |
| Permanent    |                     |
| Start Time   | 2018.12.18 15:39    |
| End Time     | 2018.12.18 15:39    |
|              |                     |
|              |                     |
|              |                     |
|              |                     |

2-5

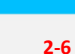

## Správa uživatelů

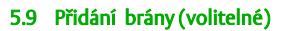

## Světelný status LED diod

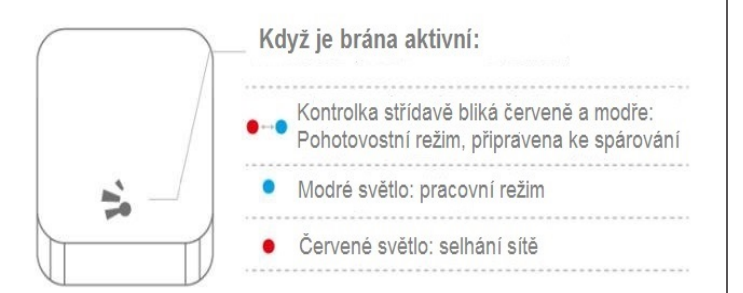

#### Spárování Gateway brány s aplikací

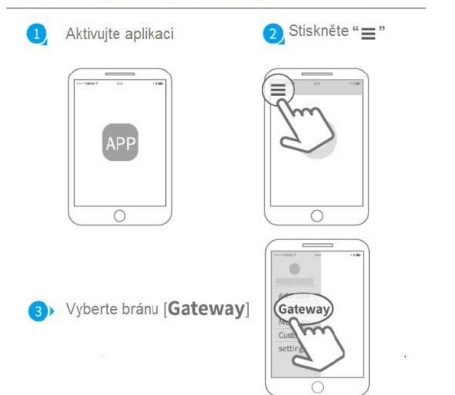

#### 5.9 Přidání brány (volitelné)

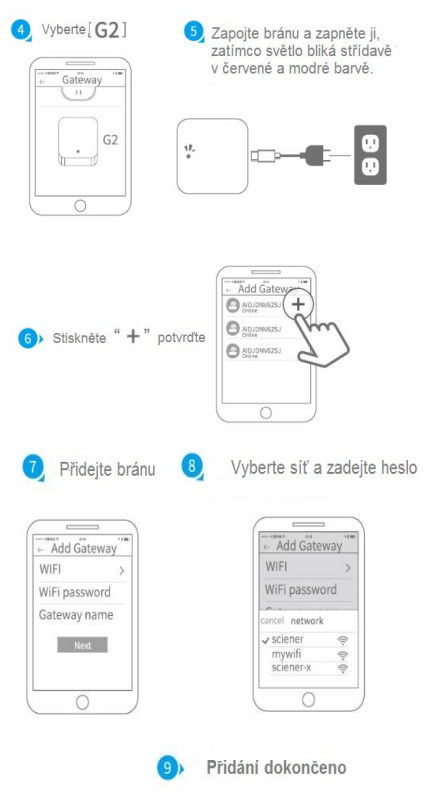

## Seznam předmětů

#### 6. Seznam předmětů v balení

| Obrázek  |                       |               | User Manual         |                                                                                                    |
|----------|-----------------------|---------------|---------------------|----------------------------------------------------------------------------------------------------|
| Název    | Přední kryt           | Zadní kryt    | Uživatelský manuál  | Zadlabací zámek                                                                                                    |
| Množství | 1                     | 1             | 1                   | 1                                                                                                    |
| Obrázek  |                       |               | A                   | Contraction of the second second seco |
| Název    | Protiplech do zárubně | Špičatý šroub | Mechancký klíč      | Karta                                                                                                    |
| Množství | 1                     | 4             | 3                   | 3                                                                                                    |
| Obrázek  | 0                     | Ĩ             |                     |                                                                                                    |
| Název    | Čtvercová hřídel      | Pružina       | Upevňovací šrouby 1 | Posuvné pouzdro šroubu                                                                                                    |
| Množství | 2                     | 1             | 3                   | 3                                                                                                    |
| Obrázek  | Ô                     | ]]            |                     | <b>N</b>                                                                                                    |
| Název    | Gumové těsnění        | Posuvný šroub | Upevňovací šrouby 2 | Gateway - Brána                                                                                                    |
| Množství | 2                     | 2             | 4                   | 1(Volitelné)                                                                                                    |

#### 7 Záruční list

| Jméno   | zákazníka:           |  |
|---------|----------------------|--|
| Telefor | nní číslo zákazníka: |  |
| Datum   | nákupu:              |  |
| Jmého   | produktu:            |  |
| Model   | produktu:            |  |

#### Poznámka:

1) Tuto listinu uschovejte, abyste ji mohli použít v případě potřeby záručního servisu.

- 2) Poskytujeme vám jednoletou záruku od data nákupu.
- 3) Tento záruční servis je platný pro zákazníky v jakékoli zemi na světě.

The leader in door access control systems

www.acssolution.cz

ACS

Solution

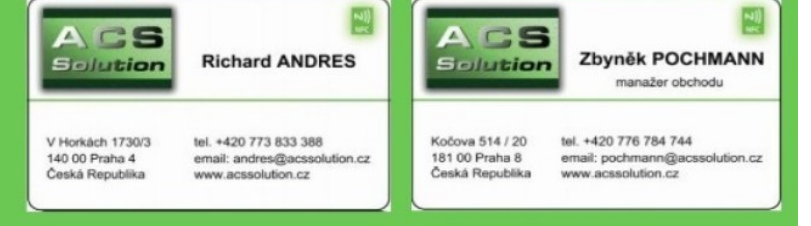

Aktualizováno: 5/2020 ACS Solution s.r.o Specifikace se mohou měnit bez předchozího upozornění. Poznámka: Barvy obrázků v této brožuře se mohou lišit od skutečnosti.